# Quartus II と ModelSim の使い方 (概要)

- 1. If Quartus II 13.1.0.162 was not installed in your PC, download from CIS Storage Server and install it (ModelSim will be installed together automatically)
- 2. Before running Quartus II 13.1, create a working directory (フォルダー), Documents\cod\_cpu for example (do not use 全角 characters)
- 3. Circuit design and simulation
  - (a) Start Quartus II 13.1
    - i. Create a project in the created working directory
    - ii. Use schematic capture to create circuit
    - iii. Circuit analysis & synthesis; if there are errors, correct circuit
    - iv. Create Verilog HDL file from the circuit
    - v. Create Verilog HDL file (test bench) for simulation
  - (b) Start ModelSim-Quartus 10.1d
    - i. Change directory to the working directory
    - ii. Compile Verilog HDL files
    - iii. Simulate by using the test bench
    - iv. Check waveform; if there are errors, correct circuit; go to (a) iii
  - (c) In Quartus II, create circuit symbol for later use

## Create a Working Directory

First of all, create a folder, for example

 $C: \ Users \ your\_account \ Documents \ cod\_cpu$ 

Your all designs must be done in this folder

# Start Quartus II 13.1

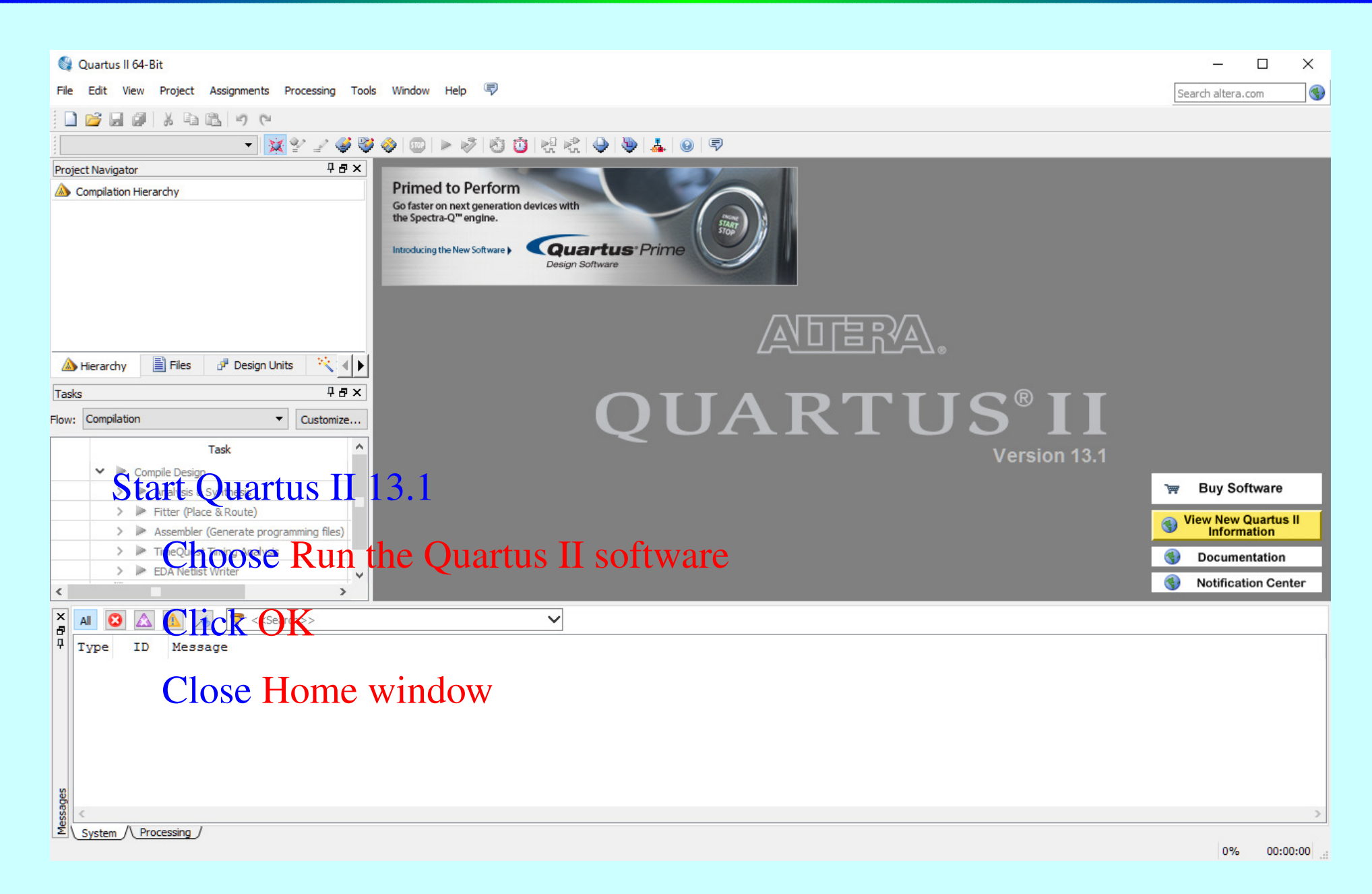

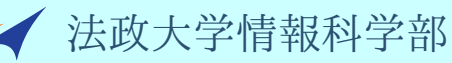

Quartus II と ModelSim の使い方-3/31

## New Project — mux2x1

|     | 🍕 Quartus II 64-Bit                   |                                                                                                    |     | – 🗆 X               |
|-----|---------------------------------------|----------------------------------------------------------------------------------------------------|-----|---------------------|
|     | File Edit View Project Assignments Pr | ocessing Tools Window Help 🛡                                                                                                    |     | Search altera.com   |
| , i | 9 C 🖉 🖉 🖉 🖉 🛄                         |                                                                                                    |     |                     |
|     | - 🔀                                   |                                                                                                    |     |                     |
|     | Project Navigator                     | 💱 New Project Wizard                                                                                                    | ×   |                     |
|     | A Compilation Hierarchy               | Introduction                                                                                                    |     |                     |
|     |                                       | The New Project Wizard helps you create a new project and preliminary project settings, including the following:                                                                                                    |     |                     |
|     |                                       | <ul> <li>Project name and directory</li> <li>Name of the top-level design entity</li> <li>Project files and libraries</li> <li>Target device family and device</li> <li>EDA tool settings</li> <li>You can change the settings for an existing project and specify additional project-wide settings with the Settings command (Assignments menu). You can use the various pages of the Settings dialog box to add functionality to the project.</li> </ul> |     |                     |
|     | 🚵 Hierarchy 📄 Files 🗗 Design Units    |                                                                                                    |     |                     |
|     | Tasks                                 |                                                                                                    | _   |                     |
|     | Flow: Compilation                     |                                                                                                    |     |                     |
|     | Task                                  |                                                                                                    |     |                     |
|     | V R. Compile Design                   |                                                                                                    | 3.1 |                     |
|     | Createmassner                         | w project mux2x1 (1 bit)                                                                                                    |     | 🖙 Buy Software      |
|     | > 🕨 Fitter (Place & Route)            |                                                                                                    |     | View New Quartus II |
|     | > Assembler (Generate program         | Less Ductions ( WV - conf                                                                                                    |     | <b>Information</b>  |
|     | EDA Netlist Writer                    | lew Project Wizard                                                                                                    |     | S Documentation     |
|     | <                                     |                                                                                                    |     | Notification Center |
|     | Type ID Message                       | ext>                                                                                                    |     |                     |
|     |                                       | Don't show me this introduction again                                                                                                    |     |                     |
|     |                                       | 2 Next > Finish Cancel Help                                                                                                    |     |                     |
|     | ge                                    |                                                                                                    |     |                     |
|     | System / Processing /                 |                                                                                                    |     | >                   |
|     |                                       |                                                                                                    |     | 0% 00:00:00         |

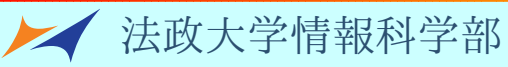

## Working Directory and Project Name

| 🚳 Quartus II 64-Bit                                                                                                    |                                                                                                    | - 🗆 X                      |
|----------------------------------------------------------------------------------------------------|----------------------------------------------------------------------------------------------------|----------------------------|
| File Edit View Project Assignments Pr                                                                                                    | rocessing Tools Window Help 🕏                                                                                                    | Search altera.com          |
| ) e 📓 🖉 🐰 🖬 🗳 🗐                                                                                                    |                                                                                                    |                            |
| - X                                                                                                    |                                                                                                    |                            |
| Project Navigator                                                                                                    | 🚳 New Project Wizard 🛛 🗙                                                                                                    |                            |
| A Compilation Hierarchy                                                                                                    | Directory, Name, Top-Level Entity [page 1 of 5]                                                                                                    |                            |
|                                                                                                    | What is the working directory for this project?                                                                                                    |                            |
|                                                                                                    | C:/Users/yamin/Documents/cod_cpu                                                                                                    |                            |
|                                                                                                    | What is the name of this project?                                                                                                    |                            |
| 2                                                                                                    | mux2x1                                                                                                    |                            |
|                                                                                                    | What is the name of the top-level design entity for this project? This name is case sensitive and must exactly match the entity name in the design file. |                            |
|                                                                                                    |                                                                                                    |                            |
| 🚵 Hierarchy 📄 Files 🗗 Design Units                                                                                                    | Use Existing Project Settings                                                                                                    |                            |
| Tasks                                                                                                    |                                                                                                    | <b>r</b>                   |
| Flow: Compilation 👻                                                                                                    |                                                                                                    |                            |
| Task                                                                                                    |                                                                                                    | 1                          |
| 🗸 🍉 Compile Design                                                                                                    | 1. , 1 ,                                                                                                    |                            |
| Input work1                                                                                                    | ng directory and project name                                                                                                    | ک Buy Software             |
| > Fitter (Place & Route)                                                                                                    |                                                                                                    | <b>Wiew New Quartus II</b> |
| Assembler (Generate program     Time/used-Time/used-time/used-time/used | dimentary The folder you created !!!                                                                                                    |                            |
| > EDA Netlist Writer                                                                                                    | arectory: The folder you created !!!                                                                                                    | <b>Gy</b> Documentation    |
| <                                                                                                    |                                                                                                    | Notification Center        |
|                                                                                                    | $m_{1}$ $m_{1}$ $\gamma$ $\gamma$ $1$                                                                                                    |                            |
|                                                                                                    |                                                                                                    |                            |
| Type ID Message                                                                                                    |                                                                                                    |                            |
| Click Fi                                                                                                    | nich                                                                                                    |                            |
| CIICK I'I                                                                                                    | 111511                                                                                                    |                            |
|                                                                                                    |                                                                                                    |                            |
|                                                                                                    | < Back N 3 Finish Cancel Help                                                                                                    |                            |
|                                                                                                    |                                                                                                    |                            |
| ades                                                                                                    |                                                                                                    |                            |
| System /\ Processing /                                                                                                    |                                                                                                    | >                          |
|                                                                                                    |                                                                                                    | 0% 00:00:00                |

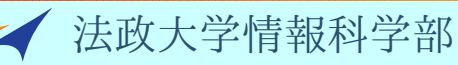

## New Block Diagram/Schematic File

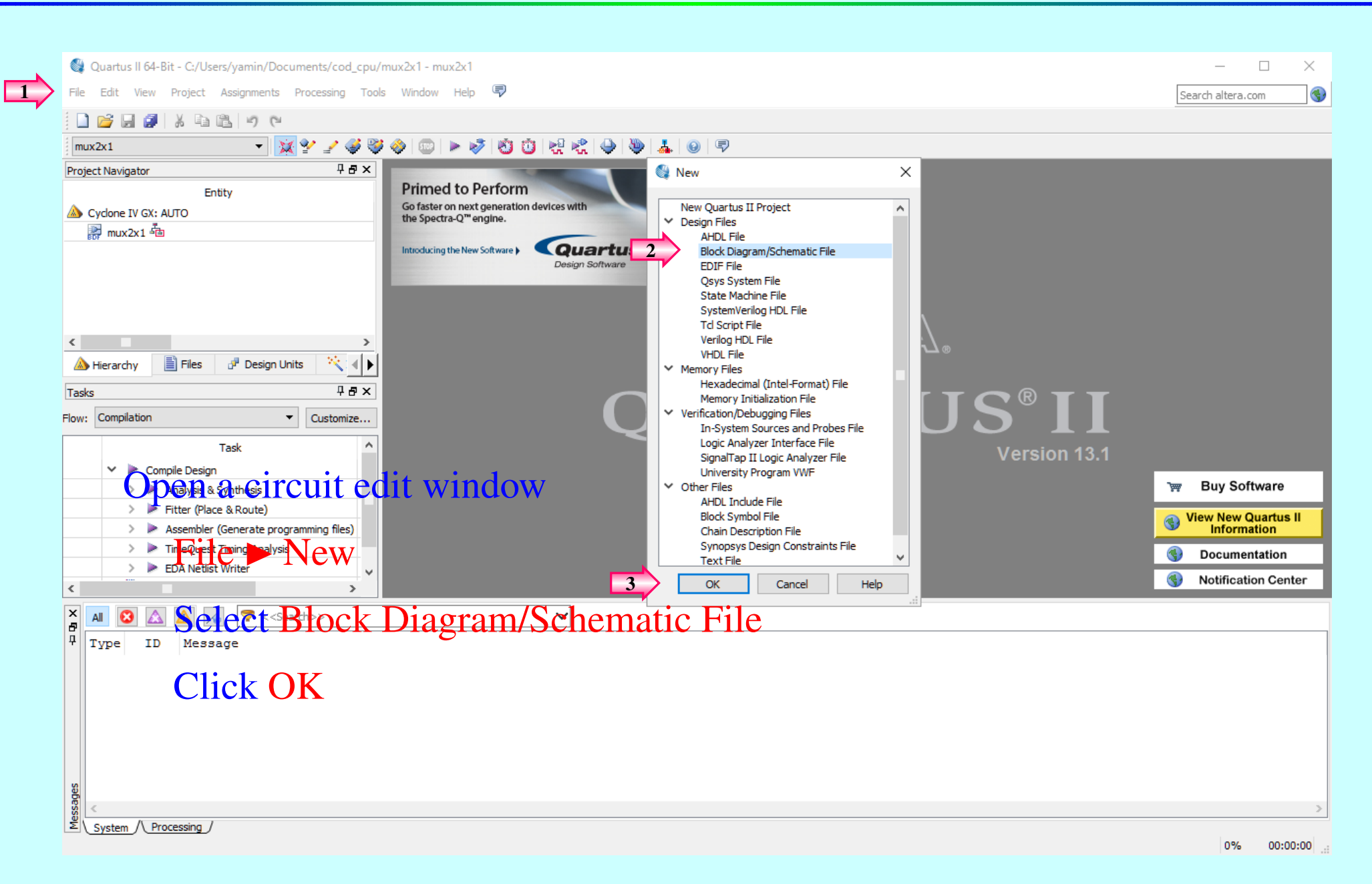

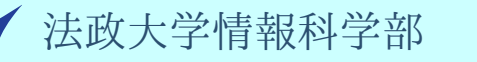

Quartus II と ModelSim の使い方 - 6 / 31

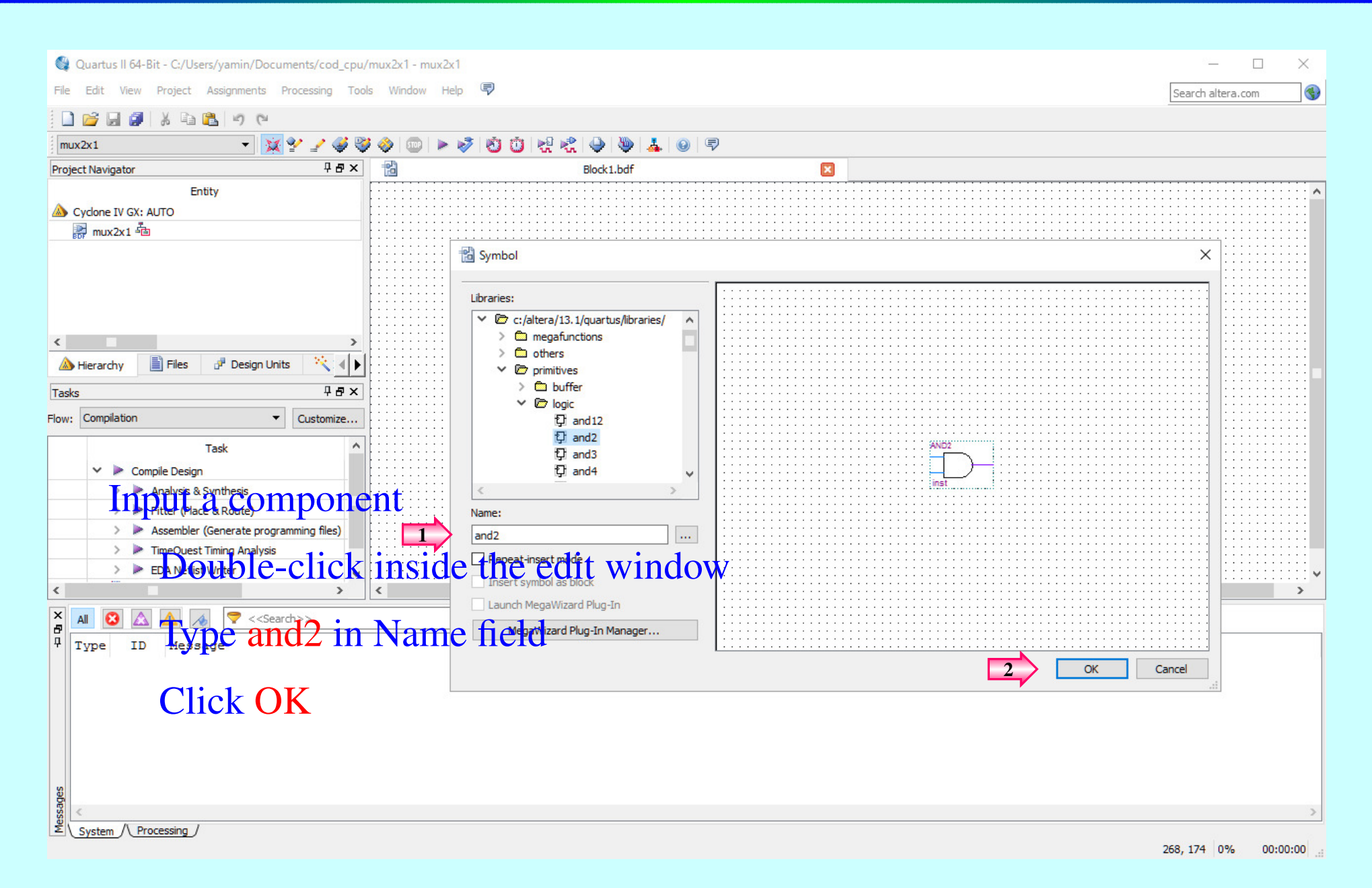

Quartus II と ModelSim の使い方 – 7 / 31

## Input Gates and Pins

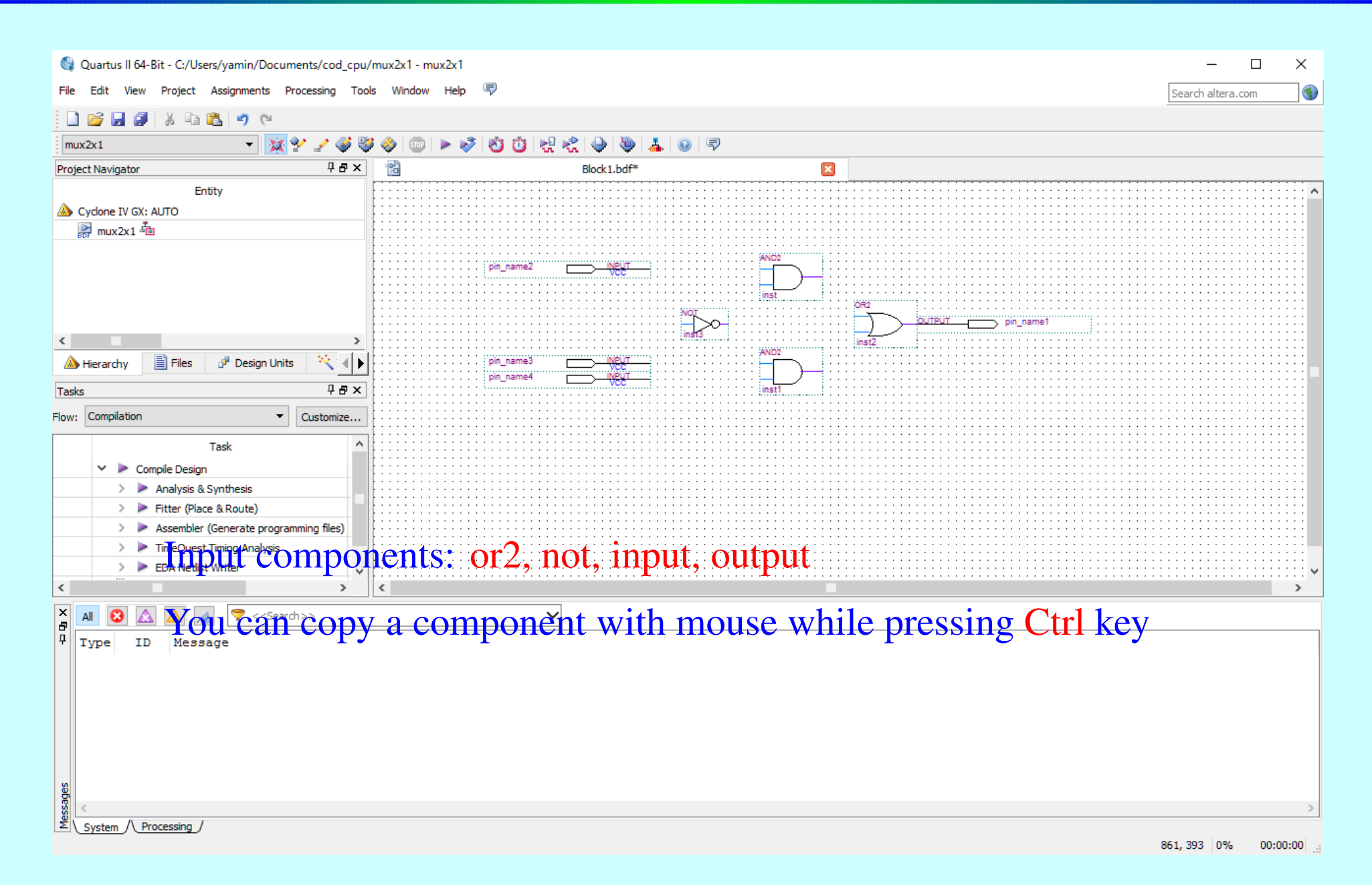

# Assign Pin Names

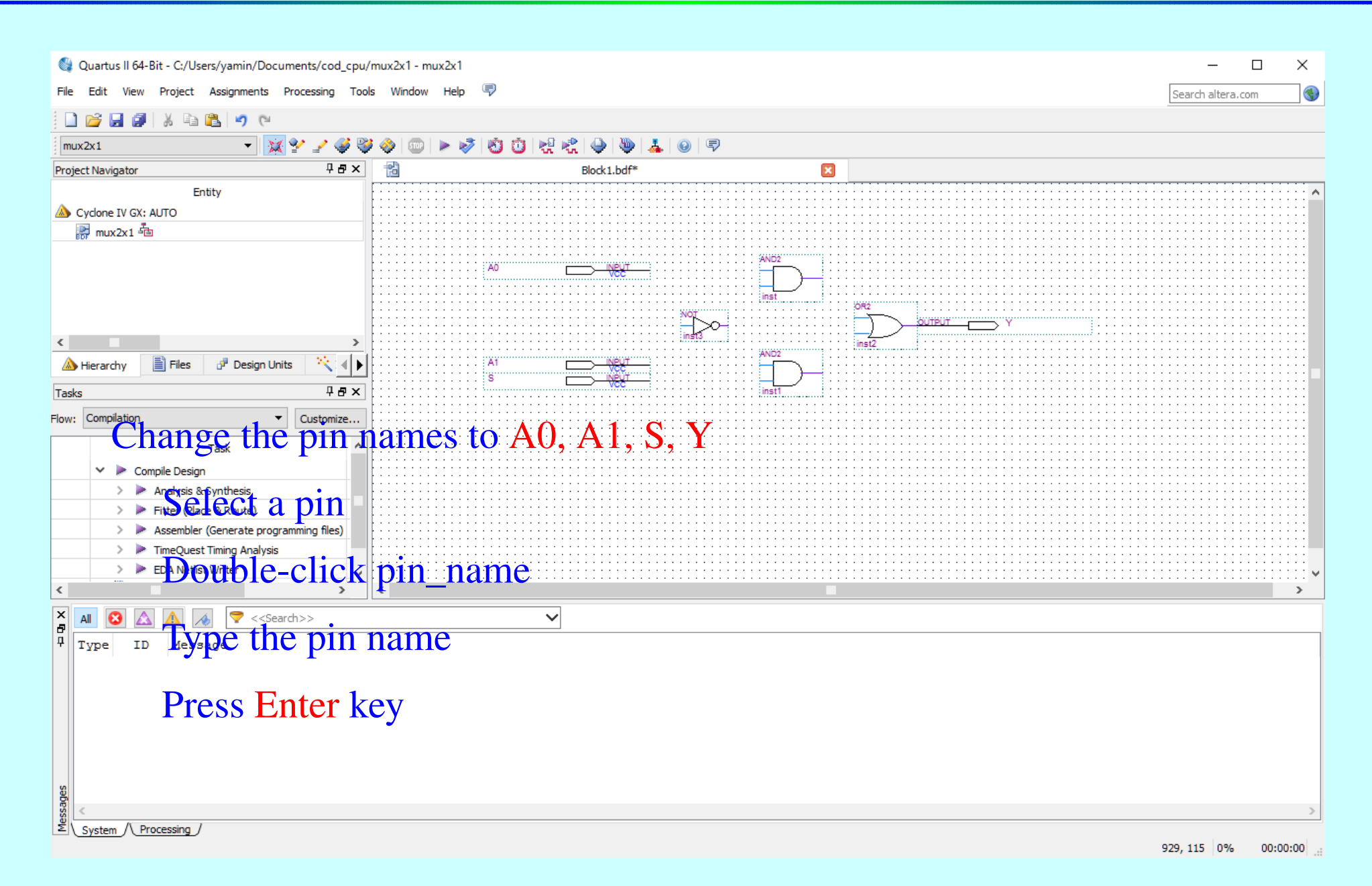

法政大学情報科学部

Quartus II と ModelSim の使い方 – 9/31

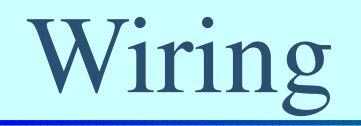

1

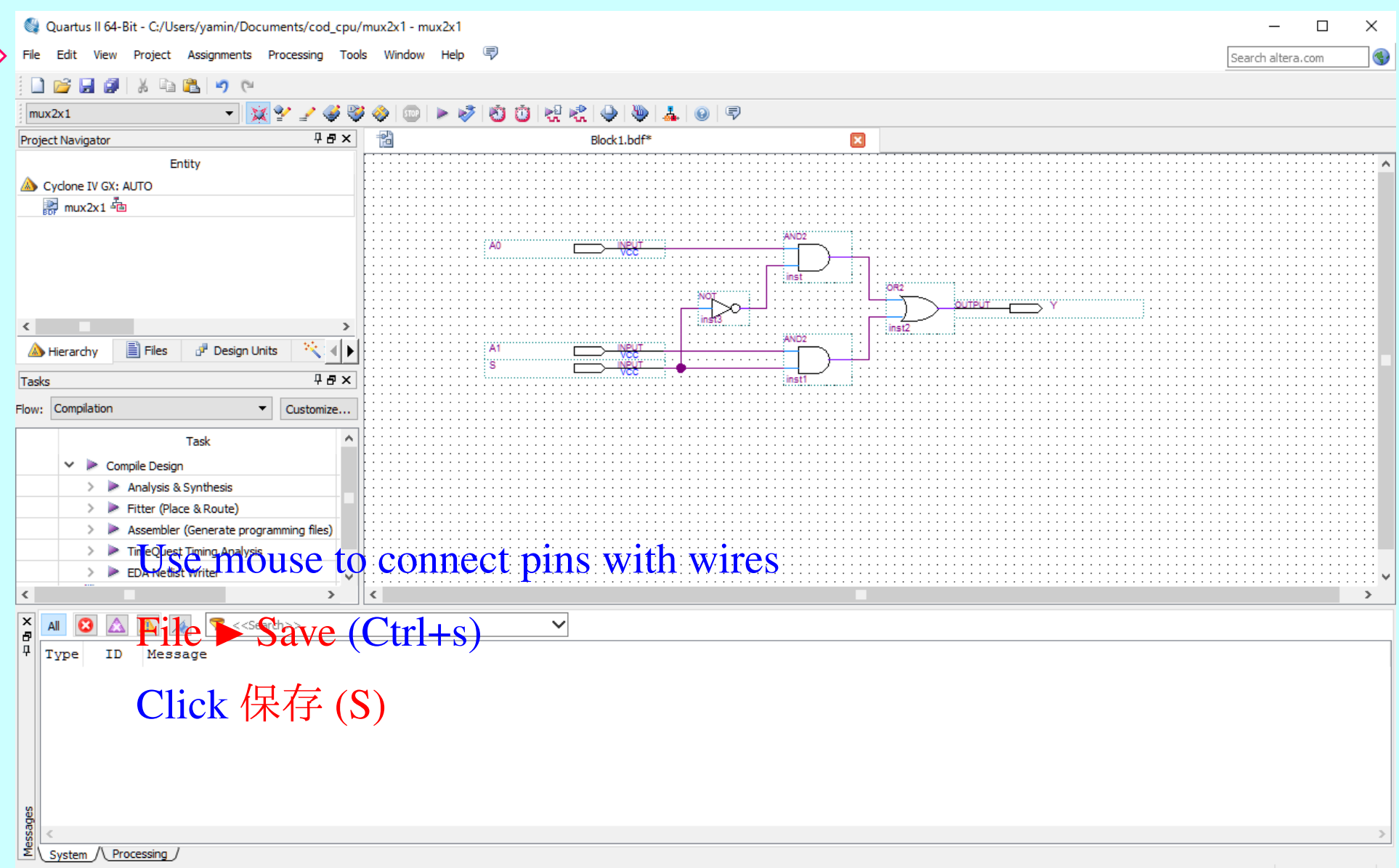

912, 205 0% 00:00:00

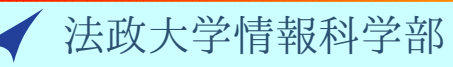

Quartus II と ModelSim の使い方 – 10 / 31

## Start Analysis & Synthesis

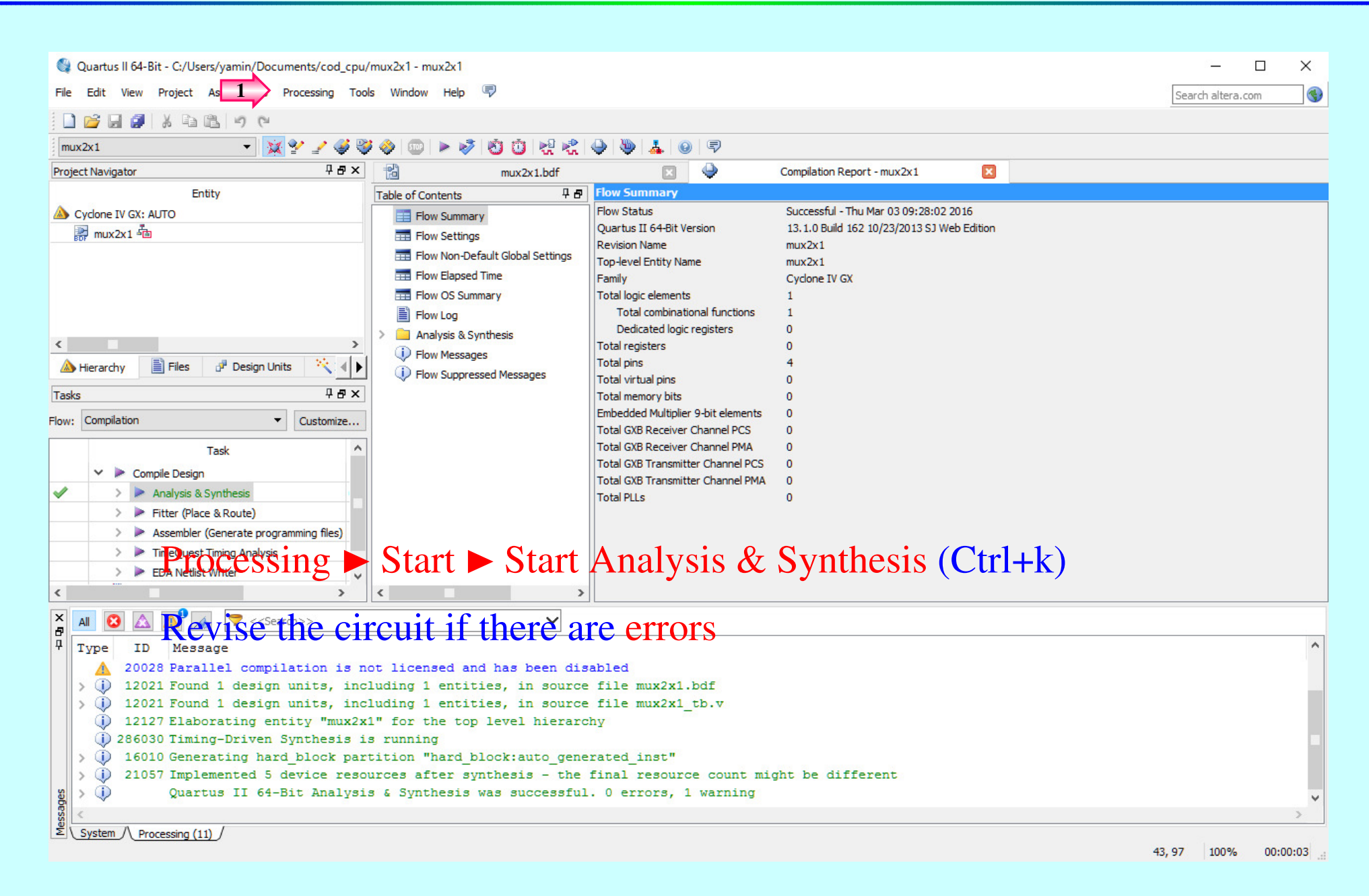

## Create Verilog HDL Design File

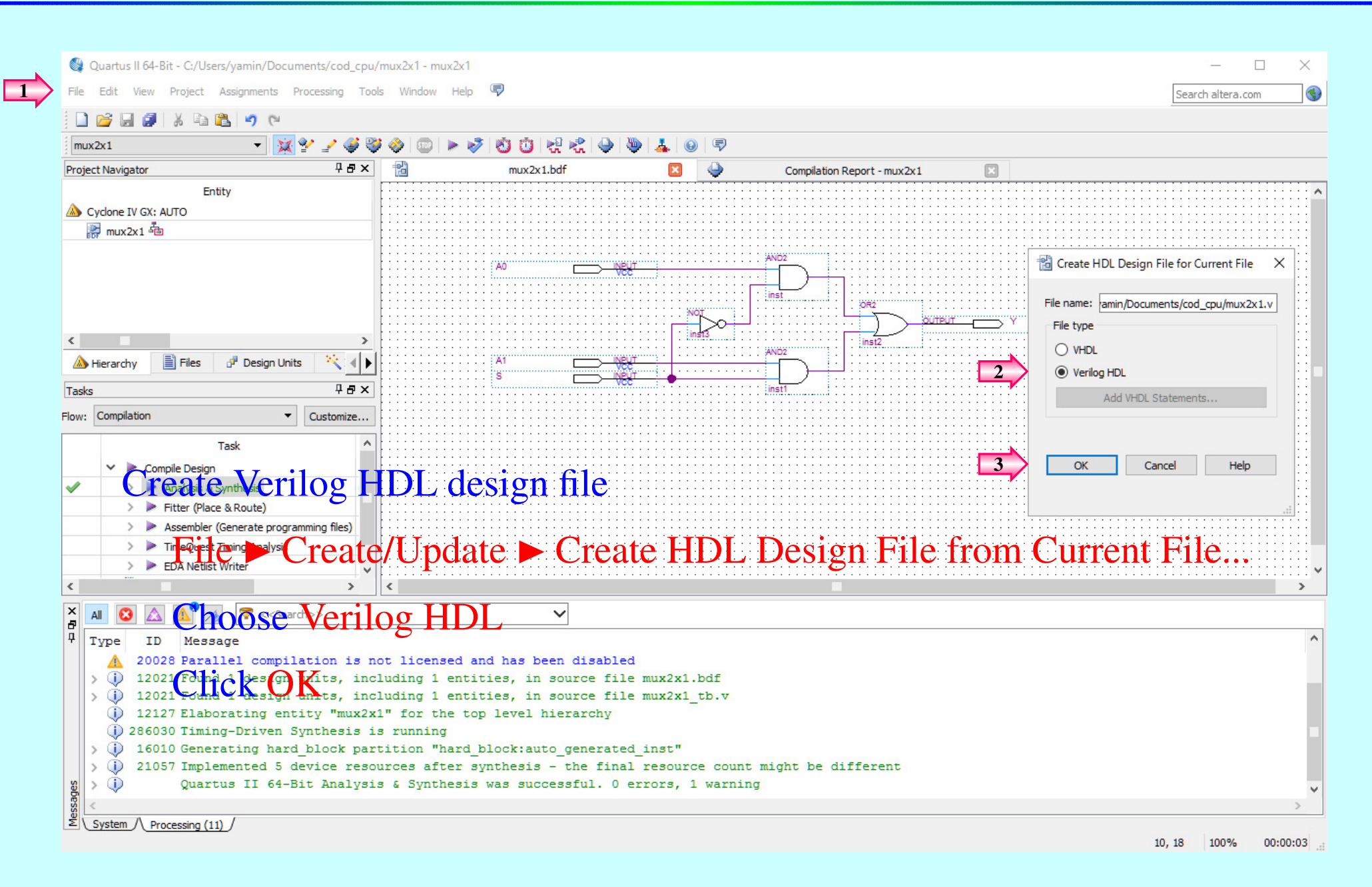

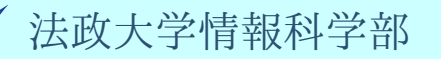

## New Verilog HDL Testbench File

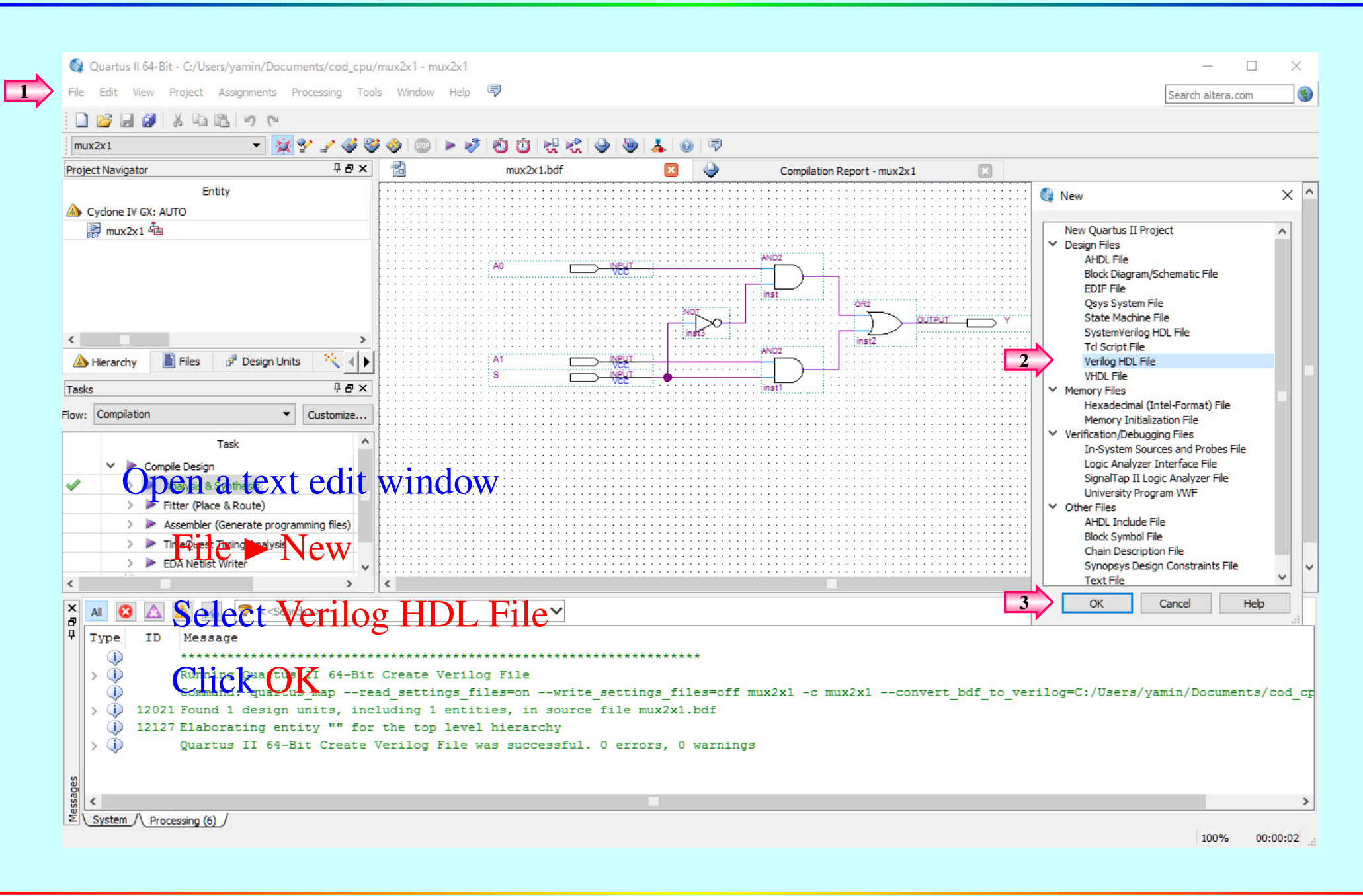

## Code of Verilog HDL Testbench File

| Quartus II 64-Bit - C:/Users/yamin/Documents/cod_cpu/                                                                                                   | 'mux2x1 - mux2x1                                                                                                    | - 🗆                | ×    |  |  |  |
|----------------------------------------------------------------------------------------------------|----------------------------------------------------------------------------------------------------|--------------------|------|--|--|--|
| File Edit View Project Assignments Processing Tools Window Help 🐬                                                                                       |                                                                                                    |                    |      |  |  |  |
| 🗋 💕 🗔 🗿 👗 🖦 隆 🖌 🝽                                                                                                    |                                                                                                    |                    |      |  |  |  |
| mux2x1 🔹 💥 🔮 🔮                                                                                                    | i 🔗 💷 🕨 🛷 🖄 📋 👷 🦿 🐌 👗 🐵 🛡                                                                                                    |                    |      |  |  |  |
| Project Navigator 부 중 ×                                                                                                    | mux2x1.bdf 🗵 🍚 Compilation Report - mux2x1 🔯 < mux2x1_tb.v 🗵                                                                                   |                    |      |  |  |  |
| Entity                                                                                                    | 1 `timescale 1ns/1ps // unit = 1 ns; accuracy = 1 ps                                                                                           |                    | ^    |  |  |  |
| A Cydone IV GX: AUTO                                                                                                    | 2 module mux2x1_tb; // test bench, no input / output pins<br>3 reg 5 20 21: // reg tupe for inputs of mux2x1                                   |                    |      |  |  |  |
| 🔐 mux2x1 🚈                                                                                                    | 4 wire Y; // wire type for outputs of mux2x1                                                                                                   |                    |      |  |  |  |
|                                                                                                    | 5 mux2x1 i1 (.A0(A0), .A1(A1), .S(S), .Y(Y)); // invoke mux2x1                                                                                 |                    |      |  |  |  |
|                                                                                                    | 6 initial begin // input signal patterns S A1 A0                                                                                               |                    |      |  |  |  |
|                                                                                                    | $\begin{array}{c} 7 \\ \# 0 \\ S \\ \# 1 \\ S \\ = 0; \\ A1 \\ = 0; \\ A0 \\ = 1; \\ / \\ 0 \\ + 1 \\ = 1 \\ ns \\ 0 \\ 0 \\ 1 \\ \end{array}$ |                    |      |  |  |  |
|                                                                                                    | 9 $\#1$ S = 0; A1 = 1; A0 = 0; // 1 + 1 = 2 ns 0 1 0                                                                                           |                    |      |  |  |  |
|                                                                                                    | 10 #1 S = 0; A1 = 1; A0 = 1; // 2 + 1 = 3 ns 0 1 1                                                                                             |                    |      |  |  |  |
| A Historychy 🖹 Files 🥒 Decises Units 🔅 4                                                                                                    | 11 $\ddagger 1 S = 1; A1 = 0; A0 = 0; // 3 + 1 = 4 ns 1 0 0$<br>12 $\ddagger 1 S = 1; A1 = 0; 20 = 1; // 4 + 1 = 5 ns 1 0 1$                   |                    |      |  |  |  |
|                                                                                                    | 12 $\#15 = 1; \ A1 = 0; \ A0 = 1; \ // \ 4 + 1 = 5 \ h5 = 1 \ 0 \ 1$<br>13 $\#15 = 1; \ A1 = 1; \ A0 = 0; \ // \ 5 + 1 = 6 \ h5 = 1 \ 1 \ 0$   |                    |      |  |  |  |
| Tasks 4 8 ×                                                                                                    | 14 #1 S = 1; A1 = 1; A0 = 1; // 6 + 1 = 7 ns 1 1 1                                                                                             |                    |      |  |  |  |
| Flow: Compilation   Customize                                                                                                    | 15 #1 \$stop; // stop simulation after 8 ns                                                                                                    |                    |      |  |  |  |
| T-1                                                                                                    | 10 - end<br>17 endmodule                                                                                                    |                    |      |  |  |  |
| lask 20                                                                                                    | <sup>18</sup> Type code here (for simulation)                                                                                                  |                    |      |  |  |  |
| Compile Design                                                                                                    | Type code nere (tor siniulation)                                                                                                    |                    |      |  |  |  |
| ? > Analysis & Synthesis                                                                                                    |                                                                                                    |                    |      |  |  |  |
| Fitter (Place & Route)                                                                                                    | Correct as many Or 1 they                                                                                                    |                    |      |  |  |  |
| Assembler (Generate programming files)                                                                                                    | Save II as Inux2x1_t0.v                                                                                                    |                    |      |  |  |  |
| TimeQuest Timing Analysis      The Number Worker                                                                                                    |                                                                                                    |                    | 3.5  |  |  |  |
| EDA Netlist writer                                                                                                    |                                                                                                    |                    | × .  |  |  |  |
|                                                                                                    |                                                                                                    |                    | /    |  |  |  |
| ×         ▲         ▲         ▲         ▼<< <search>&gt;           ₽         ▲         ▲         ▲         ▼         &lt;<search>&gt;</search></search> | ×                                                                                                    |                    |      |  |  |  |
| <sup>‡</sup> Type ID Message                                                                                                    |                                                                                                    |                    |      |  |  |  |
| ***************************************                                                                                                    | ******************************                                                                                                    |                    |      |  |  |  |
| > () Running Quartus II 64-Bit                                                                                                    | Create Verilog File                                                                                                    | 1.121              |      |  |  |  |
| Command: quartus_mapre                                                                                                    | ad_settings_files=onwrite_settings_files=off_mux2x1 -c_mux2x1convert_bdf_to_verilog=C:/Users/y                                                 | amin/Documents/coo | a_cr |  |  |  |
| 12127 Elaborating entity "" for                                                                                                    | the top level bierarchy                                                                                                    |                    |      |  |  |  |
| > (i) Quartus II 64-Bit Create                                                                                                    | Verilog File was successful. 0 errors, 0 warnings                                                                                              |                    |      |  |  |  |
|                                                                                                    |                                                                                                    |                    |      |  |  |  |
| 8                                                                                                    |                                                                                                    |                    |      |  |  |  |
| \$ <                                                                                                    |                                                                                                    |                    | >    |  |  |  |
| System / Processing (6)                                                                                                    |                                                                                                    | There are a second |      |  |  |  |
|                                                                                                    |                                                                                                    | 100% 00:00:        | .01  |  |  |  |

![](_page_13_Picture_2.jpeg)

## Start ModelSim-Quartus 10.1d

![](_page_14_Figure_1.jpeg)

## Compile mux2x1.v and mux2x1\_tb.v

| ModelSim ALTERA STARTER EDITI  | ION 10.1d - Cust     | om Altera Version                                         | – 🗆 X              | A Transcript     |                                 |                         | <u>0—</u>  |    | ×              |
|--------------------------------|----------------------|-----------------------------------------------------------|--------------------|------------------|---------------------------------|-------------------------|------------|----|----------------|
| File E                         | te Add Libra         | ary Tools Layout Bookmarks Window Help                    |                    | File Edit View   | Bookmarks Window Hel            | D                       |            |    |                |
| B D - ALY D                    | 1 xm m 1 //          | . 🗛 🖻 📅 🛛 🚓 🖗 🕼 🍘 🏹 🗍 🞍 🐟 🌒 🛙                             | A 4                | A Transcript === |                                 |                         |            |    | - * <b>* ×</b> |
|                                | D                    | * <b>™® ⊡- M</b>  ] ⊗ === <b>6%</b> ⊑₽  ] \$ *** \$ ! :** |                    |                  | ᇵ 🖾 IV 🖻 🔊 🖨 🔊 🔿 I              | / AA ®-                 |            |    |                |
| Layout NoDesign                | ColumnLayou          | t AllColumns 🗾 🕌                                          | · 🐴 • 🗳 🐴 • 🥰      |                  |                                 |                         |            |    |                |
| 🚹 Library 🚞                    |                      | · · · · · · · · · · · · · · · · · · ·                     | + a ×              | # Reading C:/    | altera/13.1/modelsim_ase        | e/tcl/vsim/pref.t       | cl         |    |                |
| Name                           | △ Type               | Path                                                      | •                  | cu 01/05015/ j   | amin, bocamentos, coa_epa       |                         |            |    |                |
| ⊕_1 220model                   | Library              | \$MODEL_TECH//altera/vhdl/220model                        |                    | ModelSim>        |                                 |                         |            |    |                |
| + 220model_ver                 | Library              | \$MODEL_TECH//altera/verilog/220model                     |                    |                  |                                 |                         |            |    |                |
| +- altera                      | Library              | \$MODEL_TECH//altera/vhdl/altera                          | M Compile Source F | iles             |                                 |                         |            | ×  |                |
|                                | Library              | \$MODEL_TECH//altera/vhdl/altera_Insim                    |                    |                  |                                 |                         |            |    |                |
|                                | Library              | \$MODEL_TECH//altera/verilog/altera_Insim                 | Library: work      |                  | <b>•</b>                        |                         |            |    |                |
|                                | Library              | \$MODEL_TECH//altera/vhdl/altera_mf                       |                    | and any          |                                 |                         |            |    |                |
|                                | Library              | \$MODEL_TECH//altera/verilog/altera_mf                    | ノアイルの場所(り)         | Cod_cpu          |                                 |                         | <u></u>    |    |                |
| ⊕_ <b></b> altera_ver          | Library              | \$MODEL_TECH//altera/verilog/altera                       | -1                 | 名前               | ^                               | 面新口時                    | 维箱         | ++ |                |
|                                | Library              | \$MODEL_TECH//altera/vhdl/altgxb                          | *                  | -14 80           |                                 | 文制 山村                   |            | 1  |                |
|                                | Library              | \$MODEL_TECH//altera/vhdl/altgxb                          | クイック アクヤス          | db               |                                 | 2016/03/03 10:04        | ノアイル ノオルター |    |                |
|                                | Library              | \$MODEL_TECH//altera/verilog/altgxb                       |                    | incremental_db   | 0                               | 2016/03/02 17:15        | ファイル フォルター |    |                |
| arriagx                        | Library              | \$MODEL_TECH//altera/vhdl/arriagx                         |                    | output_files     |                                 | 2016/03/03 9:28         | ファイル フォルダー |    |                |
| +                              | Library              | \$MODEL_TECH//altera/vhdl/arriagx_hssi                    | =z 2               | ừ mux2x1.v       |                                 | 2016/03/03 10:04        | V ファイル     |    |                |
| +                              | Library              | \$MODEL_IECH//altera/verilog/arriagx_hssi                 |                    | 🙀 mux2x1_tb.v    |                                 | 2016/03/03 10:21        | V ファイル     |    |                |
| +                              | Library              | \$MODEL_IECH//altera/verilog/arriagx                      |                    |                  |                                 |                         |            |    |                |
|                                | Library              | \$MODEL_IECH//altera/vndi/arriaii                         | 54750              |                  |                                 |                         |            |    |                |
|                                | Library              | \$MODEL_TECH//altera/vndi/arriali_nssi                    | 51555              |                  |                                 |                         |            |    |                |
|                                | Library              | \$MODEL_TECH//altera/verilog/amail_nssi                   |                    |                  |                                 |                         |            |    |                |
|                                | Library              | \$MODEL_TECH/_/altera/verilog/arriaii_pole_hip            | DC                 |                  |                                 |                         |            |    |                |
|                                |                      | SMODEL_TECH/_/altera/verilog/arriaii                      | PC                 |                  |                                 |                         |            |    |                |
|                                |                      |                                                           | <b>1</b>           |                  |                                 |                         |            |    |                |
|                                | Library              | \$MODEL_TECH//altera/vhdl/arriaiigz_hssi                  |                    |                  |                                 |                         |            |    |                |
| +-JII arriaijoz hssi ver       | Library              | \$MODEL_TECH//altera/verilog/arriaijgz_hssi               | オフトワーク             |                  |                                 |                         |            |    |                |
| +-11 arriaijoz pcie hiz        | Library              | MODEL TECH//altera/vhdl/arriaiigz pcie hip                |                    | •                | 01:01                           | ×                       |            |    |                |
| + In arrialigz pcie hip fr. CC | t maix               | SMOXEL TECH. /altera Netilog /atridiidz prieXhip X        | 1 th.v (1          | pressin          | g Shiff key                     | 7)                      |            |    |                |
| + 1 arriaiigz_ver              | Library              | \$MODEL_TECH//altera/verilog/arriaiigz                    |                    |                  |                                 |                         |            | >  |                |
| + arriav                       | Library              | \$MODEL_TECH//altera/vhdl/arriav                          |                    |                  |                                 |                         |            |    |                |
| arriav_hssi_ver (enaty)        | Library              | \$MODEL_TECH//altera/verilog/arriav_hssi                  |                    | ファイル名(N):        | ["mux2x1_tb.v" "mux2x1.v"       |                         | Compile    |    |                |
| arriav_pcie_hip_ver_en,ty)     | Com                  | Dist TECH//altera/verilog/arriav_pcie_hip                 |                    | ファイルの維皙(T)・      | HDI Files (* v:* vl:* vbd:* vbd | li* vhoi* hdli* voi* vn | Done       |    |                |
| arriav_ver (empty)             | Library              | \$MODEL_TECH//altera/verilog/arriav                       |                    | >> 1)/v)/±AR(1)- |                                 | , who, mai, wo, wp,     |            |    |                |
| ⊕ arriavgz                     | Library              | \$MODEL_TECH//altera/vhdl/arriavgz                        |                    |                  |                                 |                         |            |    |                |
| arriavgz_hssi                  | Library              | \$MODEL_TECH//altera/vhdl/arriavgz_hssi                   | Compile selected   | files together D | Perault Uptions Edit Sourc      | e                       |            |    |                |
| arriavgz_hssi_ver (empty)      | Library              | \$MODEL_TECH//altera/verilog/arriavgz_hssi                |                    |                  |                                 |                         |            | -  |                |
| <u> </u>                       | Library              | \$MODEL_TECH//altera/vhdl/arriavgz_pcie_hip               |                    |                  |                                 |                         |            |    |                |
| arriavgz_pcie_hip_ver (empty)  | Library              | \$MODEL_TECH//altera/verilog/arriavgz_pcie_hip            |                    |                  |                                 |                         |            |    |                |
| arriavgz_ver (empty)           | Library              | \$MODEL_TECH//altera/verilog/arriavgz                     |                    |                  |                                 |                         |            |    |                |
| IF-Jill cvdone                 | Librarv              | SMODEL TECH//altera/vhdl/cvclone                          | <u>•</u>           |                  |                                 |                         |            |    | -              |
| <no design="" loaded=""></no>  | <no context=""></no> |                                                           |                    |                  |                                 |                         |            |    | 11.            |

#### Create work Directory

| ModelSim ALTERA STARTER EDITIO   | ON 10.1d - Cust | om Altera Version                                                                                                    | – 🗆 X                                  | A Transcript                                |                          | <u></u>                     |          | × |
|----------------------------------|-----------------|----------------------------------------------------------------------------------------------------|----------------------------------------|---------------------------------------------|--------------------------|-----------------------------|----------|---|
| File Edit View Compile Simulat   | te Add Libra    | ary Tools Layout Bookmarks Window Help                                                                                                    |                                        | File Edit View Bookmarks Window Hel         | р                        |                             |          |   |
| 🖹 🖬 📲 🚅 🛲 🖾 🗆 X 🖿 🕮              | *) :^*   🙆      | . 🗛 🖭 🗔 🕹 🔠 😰 🕷 🖢 🔹 🔹 1 🤞                                                                                                    |                                        | A Transcript                                |                          |                             |          |   |
|                                  | ·               |                                                                                                    | »II "                                  |                                             | 🔿 - 👪 🖭                  |                             |          |   |
| Layout NoDesign                  | ColumnLayou     | t AllColumns 🗾 🛛 🦓                                                                                                    | · 📲 • 💕 🖷 • 🕰                          |                                             |                          | -                           |          |   |
| Library                          |                 |                                                                                                    |                                        | # Reading C:/altera/13.1/modelsim_as        | e/tcl/vsim/pref.to       | cl                          |          |   |
| ₹ Name                           | △ Type          | Path                                                                                                    | •                                      | ca or, osers, jamin, socamenos, coa_epa     |                          |                             |          |   |
| +In 220model                     | Library         | \$MODEL_TECH//altera/vhdl/220model                                                                                                    |                                        | ModelSim>                                   |                          |                             |          |   |
| + 220model_ver                   | Library         | \$MODEL_TECH//altera/verilog/220model                                                                                                    |                                        |                                             |                          |                             |          |   |
| + altera                         | Library         | \$MODEL_TECH//altera/vhdl/altera                                                                                                    | M Compile Source Fi                    | les                                         |                          |                             | $\times$ |   |
| +                                | Library         | \$MODEL_TECH//altera/vhdl/altera_Insim                                                                                                    |                                        |                                             |                          |                             |          |   |
| +altera_Insim_ver                | Library         | \$MODEL_TECH//altera/verilog/altera_Insim                                                                                                    | Library: work                          | •                                           |                          |                             |          |   |
|                                  | Library         | \$MODEL_TECH//altera/vhdl/altera_mf                                                                                                    |                                        |                                             |                          |                             |          |   |
| + altera_mf_ver                  | Library         | \$MODEL_TECH//altera/verilog/altera_mf                                                                                                    | ファイルの場所(I):                            | cod_cpu                                     |                          | <u></u>                     |          |   |
| + altera_ver                     | Library         | \$MODEL_TECH//altera/verilog/altera                                                                                                    |                                        | A                                           | 玉がっ味                     | 25-97                       | 1.1      |   |
| → altgxb                         | Library         | \$MODEL_TECH//altera/vhdl/altgxb                                                                                                    | 5                                      | 名則                                          | 史新日时                     | 俚親                          | 2        |   |
| → altgxb_lib                     | Library         | \$MODEL_TECH//altera/vhdl/altgxb                                                                                                    | ראתר תשת                               | db                                          | 2016/03/03 10:04         | ファイル フォルダー                  |          |   |
| + altgxb_ver                     | Library         | \$MODEL_TECH//altera/verilog/altgxb                                                                                                    | 2177772X                               | incremental_db                              | 2016/03/02 17:15         | ファイル フォルダー                  |          |   |
| +                                | Library         | \$MODEL_TECH//altera/vhdl/arriagx                                                                                                    |                                        | output_files                                | 2016/03/03 9:28          | ファイル フォルダー                  |          |   |
| +⊢ <b></b> arriagx_hssi          | Library         | \$MODEL_TECH//altera/vhdl/arriagx_hssi                                                                                                    | -************************************* | mux2x1.v                                    | 2016/03/03 10:04         | Vファイル                       |          |   |
| +                                | Library         | \$MODEL_TECH//altera/verilog/arriagx_hssi                                                                                                    | テスクトップ                                 | mux2x1 tb.v                                 | 2016/03/03 10:21         | VJrAll                      |          |   |
| + arriagx_ver                    | Library         | \$MODEL_TECH//altera/verilog/arriagx                                                                                                    |                                        |                                             | 2010/05/05 10121         |                             |          |   |
| 🛨 👖 arriaii                      | Library         | \$MODEL_TECH//altera/vhdl/arriaii                                                                                                    |                                        |                                             |                          |                             |          |   |
|                                  | Yesy t          | \$MODEL_TECH//altera/vbdt/arriaii_hssi                                                                                                    | rectory                                | Create Library                              |                          | ×                           |          |   |
| +- <b>1</b> arriaii_pcie_hip     | Library         | \$MODEL_TECH//altera/vhdl/arriaii_pcie_hip                                                                                                    |                                        | The library "work" does not exi             | st. Do you want to creat | te this library?            |          |   |
| +- <b></b> arriaii_pcie_hip_ver  | Library         | \$MODEL_TECH//altera/verilog/arriaii_pcie_hip                                                                                                    | PC                                     |                                             |                          |                             |          |   |
| →                                | Dome            | \$MODEL_TECH{/altera/verilog/arriaii<br>\$1000_1001/001500ndl@r@2mpile                                                                                                    | window                                 |                                             | No                       |                             |          |   |
| arriaiigz_hssi                   | Library         | \$MODEL_TECH//altera/vhdl/arriaiigz_hssi                                                                                                    | ネットワーク                                 | Don't ask this question again?              |                          |                             |          |   |
| + arriaiigz_hssi_ver             | Library         | \$MODEL_TECH//altera/verilog/arriaiigz_hssi                                                                                                    |                                        | j borre dat die geboort dgelit:             |                          |                             |          |   |
| +                                | Library         | \$MODEL_TECH//altera/vhdl/arriaiigz_pcie_hip                                                                                                    |                                        |                                             |                          |                             |          |   |
| + arriaiigz_pcie_hip_ver         | Library         | <pre>\$MODEL_IECH//altera/verilog/arriaiigz_pcie_hip \$MODEL_TECH//altera/verilog/arriaiigz_pcie_hip</pre>                                                                                                    |                                        | <                                           |                          |                             | >        |   |
| +arriaiigz_ver                   | Library         | \$MODEL_IECH//altera/verilog/arriaiigz                                                                                                    |                                        |                                             |                          |                             |          |   |
|                                  | Library         | SMODEL_TECH//altera/vhdl/arriav                                                                                                    |                                        | ファイル名(N): "mux2x1_tb.v" "mux2x1.v"          |                          | <ul> <li>Compile</li> </ul> |          |   |
| arriav_hssi_ver (empty)          | Library         | SMODEL_IECH//altera/verilog/arriav_hssi                                                                                                    |                                        |                                             |                          |                             |          |   |
| arriav_pce_hip_ver (empty)       | Library         | \$MODEL_IECH//altera/verilog/arriav_pde_hip                                                                                                    |                                        | ファイルの種類(T): HDL Files (*.v;*.vl;*.vhd;*.vhd | l;*.vho;*.hdl;*.vo;*2    | Done Done                   |          |   |
| Arriav_ver (empty)               | Library         | SMODEL_IECH//altera/verilog/arriav                                                                                                    |                                        | ,                                           |                          |                             |          |   |
| + arriavgz                       | Library         | MODEL_IECH//aitera/vndi/arriavgz                                                                                                    | Compile selected                       | files together Default Options Edit Source  | e                        |                             |          |   |
| + arriavgz_nssi                  | Library         | amount_incuriariary and arriary and arriary and the second second s | , compile concetted                    |                                             |                          |                             |          |   |
| An arriavgz_nssi_ver (empty)     | Library         | MODEL_IECH//aitera/verilog/arriavgz_fissi                                                                                                    |                                        | 1                                           |                          |                             |          |   |
| + arriavgz_poe_nip               | Library         | MODEL_IECH//aitera/vnoi/arriavgz_pole_nip                                                                                                    |                                        |                                             |                          |                             |          |   |
| An arriavgz_pcie_nip_ver (empty) | Library         | MODEL_IECH//aitera/verilog/arriavgz_pde_hip                                                                                                    |                                        |                                             |                          |                             |          |   |
| And arriavgz_ver (empty)         | Library         |                                                                                                    |                                        |                                             |                          |                             |          |   |
| +Hink cyclone                    | Librarv         | SMODEL IECH//altera/vndi/cvcione                                                                                                    | ·                                      | 1                                           |                          |                             |          |   |
| No Design Loaded>                | \$MODEL_TECH/.  | ./altera/verilog/arriaiigz                                                                                                    | 1                                      |                                             |                          |                             |          |   |

## **Start Simulation**

| ModelSim ALTERA STARTER EDIT  | 10N 10.1d - Custom Altera | Version — 🗆                              | ×                  | A Transcript – 🗆 🗙                                                                                                  |
|-------------------------------|---------------------------|------------------------------------------|--------------------|----------------------------------------------------------------------------------------------------|
| File Edit View 🚺 Simul        | ate Add Library Tool      | s Layout Bookmarks Window Help           |                    | File Edit View Bookmarks Window Help                                                                                |
|                               | 8 803608 E 🔊 . 🗛 🖭        |                                          |                    | 🔒 Transcript ::::::::::::::::::::::::::::::::::::                                                                   |
|                               | B                         |                                          |                    |                                                                                                    |
| Layout NoDesign 🗨             | ColumnLayout AllCo        | lumns 🗾 🚽 🖓 - 🖓 - 🖓                      | 🛱 <del>-</del> 📢 📋 |                                                                                                    |
| III Library                   |                           |                                          | :+a*x              | <pre># Reading C:/altera/13.1/modelsim_ase/tcl/vsim/pref.tcl</pre>                                                  |
| T Name                        | ∆ Type Path               |                                          | •                  | vlib work                                                                                                    |
| +-JIL 220model                | Library \$MODEL           | TECH//altera/vhdl/220model               |                    | vlog -reportprogress 300 -work work C:/Users/yamin/Documents/cod_cpu/mux2x1.v                                       |
| +                             | Library \$MODEL           | TECH//altera/verilog/220model            |                    | # Model Technology ModelSim ALTERA vlog 10.1d Compiler 2012.11 Nov 2 2012                                           |
| +                             | Library \$MODEL           | TECH//altera/vhdl/altera                 |                    | # Compiling module mux2x1                                                                                           |
| +                             | Library SMODEL            | TECH//altera/vhdl/altera Insim           |                    | # Top level modules:                                                                                                |
| +                             | Library SMODEL            | TECH//altera/verilog/altera Insim        |                    | # mux2x1                                                                                                    |
| +                             | Library SMODEL            | TECH//altera/vhdl/altera mf              |                    | vlog -reportprogress 300 -work work C:/Users/yamin/Documents/cod_cpu/mux2x1_tb.                                     |
| +                             | Library SMODEL            | TECH//altera/verilog/altera mf           |                    | V<br># Madel Technology MedelSim NITERR when 10 1d Compiler 2012 11 New 2 2012                                      |
| +-11 altera ver               | Library \$MODEL           | TECH//altera/verilog/altera              |                    | <pre># model lechnology modelsim whisk vidg ford compiler 2012.11 wov 2 2012<br/># Compiling module mux2x1 tb</pre> |
| +                             | Library \$MODEL           | TECH//altera/vhdl/altgxb                 |                    | ŧ                                                                                                    |
| +-11 altgxb lib               | Library \$MODEL           | TECH//altera/vhdl/altgxb                 |                    | # Top level modules:                                                                                                |
| +-11 altgxb_ver               | Library \$MODEL           | TECH//altera/verilog/altgxb              |                    | # mux2x1_tb                                                                                                    |
| +-/1 arriagx                  | Library \$MODEL           | _TECH//altera/vhdl/arriagx               |                    | ModelSim>                                                                                                    |
| +-1 arriagx_hssi              | Library \$MODEL           | _TECH//altera/vhdl/arriagx_hssi          |                    | Start Simulation X                                                                                                  |
| +                             | Library \$MODEL           | _TECH//altera/verilog/arriagx_hssi       |                    |                                                                                                    |
| +                             | Library \$MODEL           | _TECH//altera/verilog/arriagx            |                    |                                                                                                    |
| + 1 arriaii                   | Library \$MODEL           | _TECH//altera/vhdl/arriaii               |                    | Design VHDL Verilog Libraries SDF Others                                                                            |
|                               | Library \$MODEL           |                                          |                    |                                                                                                    |
| + In arriai as le U ate       | Library \$MODEL           | _TECH//altera/verilog/arriaii_hssi       |                    |                                                                                                    |
| +-                            | Library \$MODEL           | _TECH//altera/vhdl/arriaii_pcie_hip      |                    | twentynm_hip_ver (unavailable) Library \$MODEL_TECH//altera/ve                                                      |
| + arriaii_pcie_hip_ver        | Library \$MODEL           | _TECH//altera/verilog/arriaii_pcie_hip   |                    | twentynm_hssi (unavailable) Library \$MODEL_TECH//altera/vh                                                         |
| 🕀 📊 arriaii_ver               | Library \$MODEL           | _TECH//altena/verilog/arriai             |                    | twentynm_hssi_ver (unavailable) Library \$MODEL_TECH//altera/ve                                                     |
| → arriaiigz S1mU              |                           | ation                                    |                    | twentynm_ver (empty) Library \$MODEL_TECH//altera/ve                                                                |
| +-1 arriaiigz_hssi            | Library \$MODEL           | _TECH//altera/vhdl/arriaiigz_hssi        |                    | Library \$MODEL_TECH//verilog                                                                                       |
| +-1 arriaiigz_hssi_ver        | Library \$MODEL           | _TECH//altera/verilog/arriaiigz_hssi     |                    | Library \$MODEL_TECH//vital2000                                                                                     |
| + arriaiigz_pcie_hip          | Library MODEL             | TECH/, /altera/vhdl/arriaiigz_pcie_hip   |                    | Library C:/Users/yamin/Documents,                                                                                   |
| + arriaiigz_pcie_hip r        |                           | TECH/, altera verilog/arriaiigz_pcie_hip |                    | Module C:/Users/yamin/Documents,                                                                                    |
| + arriaiigz_ver               | Library \$MODEL           | _TECH//altera/verilog/arriaiigz          |                    | 2 mux2x1_tb Module C:/Users/yamin/Documents, -                                                                      |
| +-                            | Library \$MODEL           | _TECH//altera/vhdl/arriav                |                    |                                                                                                    |
| arriav_hssi_ver (empty) _ 1_  | Library \$MODEL           | _TECH//altera/verilog/arriav_hssi        |                    |                                                                                                    |
| arriav_pcie_hip_ver_en(ty)    | Linary \$MODEL            | _TECH//altera/verilog/arriav_pcie_hip    |                    | Design Unit(s) Resolution                                                                                           |
| arriav_ver (empty)            | Library \$MODEL           | _TECH//altera/verilog/arriav             |                    | work.mux2x1_tb default                                                                                              |
| - arriavgz                    | Library \$MODEL           | _TECH//altera/vhdl/arriavgz              |                    |                                                                                                    |
|                               | Library \$MODEL           | _TECH//altera/vhdl/arriavgz_hssi         |                    | Optimization                                                                                                    |
| arriavgz_hssi_ver (empty)     | Library \$MODEL           | _TECH//altera/verilog/arriavgz_hssi      |                    | Finable optimization Optimization Optimization Optimization                                                         |
|                               | Library \$MODEL           | _TECH//altera/vhdl/arriavgz_pcie_hip     |                    |                                                                                                    |
| arriavgz_pcie_hip_ver (empty) | Library \$MODEL           | TECH//altera/verilog/arriavgz_pcie_hip   |                    |                                                                                                    |
| arriavgz_ver (empty)          | Library \$MODEL           | TECH//altera/verilog/arriavgz            |                    |                                                                                                    |
| ∏ ∓⊢ <b>ihl</b> cvdone        | Librarv SMODEL            | . TECH//altera/vhdl/cvclone              | <u> </u>           |                                                                                                    |
| <no design="" loaded=""></no> | mux2x1_tb                 |                                          | 1                  |                                                                                                    |

## Change Simulation Time to 100 ns

| ModelSim ALTERA STARTER EDITION 10.1d                                                                                                    |                                                                                                    |                                                                    |                                                    |                                |                                                                                       | -                          | οx                               |
|----------------------------------------------------------------------------------------------------|----------------------------------------------------------------------------------------------------|--------------------------------------------------------------------|----------------------------------------------------|--------------------------------|---------------------------------------------------------------------------------------|----------------------------|----------------------------------|
|                                                                                                    | 00 ns 🔶 🚉 🚉 🚉 :                                                                                                    | 🕹 🛄 🛄 i 🍣                                                          | ‡ ര                                                | •                              | : 🏤 :                                                                                 | Layout Simulate            |                                  |
| ColumnLayout Default     I     I | <u>/</u>                                                                                                    |                                                                    |                                                    |                                |                                                                                       |                            |                                  |
| 🕼 sim - Default 🗄 🖻 🗵                                                                                                    | 💫 Objects 🚃                                                                                                    |                                                                    |                                                    |                                |                                                                                       |                            | + a ×                            |
| ▼Instance △ Design unit Design unit type Visibility Total coverage                                                                                                    | ▼ Name                                                                                                    |                                                                    |                                                    |                                |                                                                                       |                            |                                  |
| 🗶 #vsim_capacity# Capacity +acc=<                                                                                                    | 🔶 S                                                                                                    |                                                                    |                                                    |                                |                                                                                       |                            |                                  |
| mux2x1_tb mux2x1_tb Module +acc=<                                                                                                    | 🔶 A0                                                                                                    |                                                                    |                                                    |                                |                                                                                       |                            |                                  |
| → #INI/IAL#6 mux2x1_tb Process +acc=<                                                                                                    |                                                                                                    |                                                                    |                                                    |                                |                                                                                       |                            |                                  |
| Set simulation time to 100 ns (defau                                                                                                    | lt• 100 ns                                                                                                    | )                                                                  |                                                    |                                |                                                                                       |                            |                                  |
|                                                                                                    | <b>10</b> $100$ pc                                                                                                    | )                                                                  |                                                    |                                |                                                                                       |                            |                                  |
| No. No. No. No. No. No. No. No. No. No.                                                                                                    | Processes (Active)                                                                                                    | /                                                                  |                                                    |                                |                                                                                       |                            |                                  |
|                                                                                                    | Processes (Active)<br>Name                                                                                                    | Type (filtered)                                                    | State                                              | Order                          | Parent Path                                                                           | I                          | : <b>+</b> 2 ×                   |
| View  Transcript (Open Transcript                                                                                                    | Processes (Active) ==                                                                                                    | Type (filtered)                                                    | State<br>Ready                                     | Order<br>4                     | Parent Path<br>/mux2x1_tb,                                                            | /i1                        |                                  |
| View  Transcript (Open Transcript                                                                                                    | Processes (Active)                                                                                                    | Type (filtered)<br>Assign<br>Assign<br>Assign                      | State<br>Ready<br>Ready<br>Ready                   | Order<br>4<br>5                | Parent Path<br>/mux2x1_tb,<br>/mux2x1_tb,<br>/mux2x1_tb,                              | h1<br>h1<br>h1             | ===== <b>: : : : : : : : : :</b> |
| View  Transcript (Open Transcript                                                                                                    | Processes (Active)  Name  Amount of the second second sec | Type (filtered)<br>Assign<br>Assign<br>Assign<br>Assign            | State<br>Ready<br>Ready<br>Ready<br>Ready<br>Ready | Order<br>4<br>5<br>6<br>7      | Parent Path<br>/mux2x1_tb,<br>/mux2x1_tb,<br>/mux2x1_tb,<br>/mux2x1_tb,               | A1<br>A1<br>A1<br>A1       | ===== ∓ ⊠ ×                      |
| View  Transcript (Open Transcript                                                                                                    | Processes (Active)  Name  Assignment Assignment Assign | Type (filtered)<br>Assign<br>Assign<br>Assign<br>Assign<br>Initial | State<br>Ready<br>Ready<br>Ready<br>Ready<br>Ready | Order<br>4<br>5<br>6<br>7<br>8 | Parent Path<br>/mux2x1_tb,<br>/mux2x1_tb,<br>/mux2x1_tb,<br>/mux2x1_tb,<br>/mux2x1_tb | A1<br>A1<br>A1<br>A1<br>A1 | <u>म व प्र</u>                   |
| View Transcript (Open Transcript                                                                                                    | Processes (Active)<br>Name<br>WINSCOW<br>#ASSIGN#43<br>#ASSIGN#45<br>#INITIAL#6                                                                                                    | Type (filtered)<br>Assign<br>Assign<br>Assign<br>Initial           | State<br>Ready<br>Ready<br>Ready<br>Ready          | Order<br>4<br>5<br>7<br>8      | Parent Path<br>/mux2x1_tb,<br>/mux2x1_tb,<br>/mux2x1_tb,<br>/mux2x1_tb,<br>/mux2x1_tb | Λ1<br>Λ1<br>Λ1<br>Λ1<br>Λ1 |                                  |

![](_page_18_Picture_2.jpeg)

#### Add Signals to Wave Window

| Transcript                                                                                                    |                                                                                                    | - | $\sim$          |
|----------------------------------------------------------------------------------------------------|----------------------------------------------------------------------------------------------------|---|-----------------|
| File Edit View Bookmarks Window Help                                                                                                    |                                                                                                    |   | ^               |
|                                                                                                    |                                                                                                    |   | <br>ابد ابد الد |
|                                                                                                    |                                                                                                    |   | <br><u> </u>    |
| <pre># Reading C:/altera/13.1/modelsim_ase/tcl/vsim/pref<br/>cd C:/Users/yamin/Documents/cod_cpu<br/>vlib work<br/>vlog -reportprogress 300 -work work C:/Users/yamin/<br/># Model Technology ModelSim ALTERA vlog 10.1d Compi<br/># Compiling module mux2x1<br/>#</pre> | .tcl<br>Documents/cod_cpu/mux2x1.v<br>ler 2012.11 Nov 2 2012                                                                                                    |   |                 |
| <pre># Top level modules:<br/># mux2x1</pre>                                                                                                    |                                                                                                    |   |                 |
| <pre>vlog -reportprogress 300 -work work C:/Users/yamin/<br/># Model Technology ModelSim ALTERA vlog 10.1d Compi<br/># Compiling module mux2x1_tb<br/>#</pre>                                                                                                    | Documents/cod_cpu/mux2x1_tb.v<br>ler 2012.11 Nov 2 2012                                                                                                    |   |                 |
| <pre># Top level modules:<br/># mut2r1 th</pre>                                                                                                    |                                                                                                    |   |                 |
| ModelSim> vsim -qui work.mux2x1 tb                                                                                                    |                                                                                                    |   |                 |
| <pre># vsim -gui work.mux2x1_tb</pre>                                                                                                    |                                                                                                    |   |                 |
| <pre># Loading work.mux2x1_tb # Loading work.mux2x1_tb</pre>                                                                                                    | File Edit View Add Format Tools Bookmarks Window Help                                                                                                    |   |                 |
| VSIM 6> add wave /*                                                                                                    | 🔢 Wave - Default : ; 삼 哲 🗙                                                                                                    |   |                 |
| VSIM 7>                                                                                                    |                                                                                                    |   |                 |
| Type add wave /*                                                                                                    | Image: Second second second |   |                 |
|                                                                                                    |                                                                                                    |   | T               |

1

Quartus II と ModelSim の使い方 – 20 / 31

#### **Run Simulation**

![](_page_20_Figure_1.jpeg)

## Create Block Symbol for Future Use

![](_page_21_Figure_1.jpeg)

#### New Project — mux2x8

| Quartus II 04-Bit                      |                                                                                                    |          |                     |
|----------------------------------------|----------------------------------------------------------------------------------------------------|----------|---------------------|
| File Edit View Project Assignments Pro | cessing Tools Window Help 🗣                                                                                                    |          | Search altera.com   |
|                                        |                                                                                                    |          |                     |
| <u> </u>                               | 2 - 2 - 24 - 28 28 - 28 - 28 - 28 - 28 -                                                                                                    | ×        |                     |
| Project Navigator                      |                                                                                                    | ^        |                     |
| Compilation Hierarchy                  | Directory, Name, Top-Level Entity [page 1 of 5]                                                                                                    |          |                     |
|                                        | What is the working directory for this project?                                                                                                    |          |                     |
|                                        | C:\Users\yamin\Documents\cod_cpu                                                                                                    |          |                     |
|                                        | What is the name of this project?                                                                                                    |          |                     |
|                                        | mux2x8                                                                                                    |          |                     |
|                                        | What is the name of the top-level design entity for this project? This name is case sensitive and must exactly match the entity name in the design file.                                                                                                    |          |                     |
|                                        | mux2x8                                                                                                    |          |                     |
| 🚵 Hierarchy 📄 Files 🗗 Design Units     | Use Existing Project Settings                                                                                                    |          |                     |
| Tasks                                  |                                                                                                    |          |                     |
| Flow: Compilation                      |                                                                                                    | - 18     |                     |
|                                        |                                                                                                    |          |                     |
| I dSK                                  |                                                                                                    | 3.1      |                     |
| repatevnasisney                        | v project $\frac{1}{2}$ where $\frac{1}{2}$ $\frac{1}{2}$ |          | 🐺 Buy Software      |
| > Fitter (Place & Route)               | Project directory "C:\Users\vamin\Documents\cod_cru" already contains a project. If the                                                                                                    |          | Contraction II      |
| > 🕨 Assembler (Generate program        | projects share the same files, edits made while working on one project could affect the                                                                                                    |          | Information         |
| > 🕨 Tin 🖓 gest Zaning palysis          | ew Project Wizard                                                                                                    |          | Documentation       |
| > 🕨 EDA Netlist Writer                 |                                                                                                    |          | Notification Center |
| <                                      |                                                                                                    |          |                     |
|                                        | want to close current project "mux2x1"? Yes                                                                                                    |          |                     |
| 7 Type ID Message                      |                                                                                                    |          |                     |
|                                        |                                                                                                    |          |                     |
| Project d                              | rectory Do you want to select a different pro                                                                                                    | et o     | directory? No       |
| 5                                      |                                                                                                    | <b>.</b> | 5                   |
|                                        | < Back Next > Finish Cancel He                                                                                                    | p        |                     |
|                                        |                                                                                                    |          |                     |
| es                                     |                                                                                                    |          |                     |
| bess:                                  |                                                                                                    |          | >                   |
| ∑ System / Processing /                |                                                                                                    |          |                     |
|                                        |                                                                                                    |          | 2, 58 100% 00:00:02 |

![](_page_22_Picture_2.jpeg)

# Input Components

![](_page_23_Figure_1.jpeg)

![](_page_23_Picture_2.jpeg)

Quartus II と ModelSim の使い方 – 24 / 31

#### Use Wire Names to Connect Pins

![](_page_24_Figure_1.jpeg)

## Start Analysis & Synthesis

![](_page_25_Picture_1.jpeg)

## Add Project mux2x1.bdf

| Quartus II 64-Bit - C:/Users/yamin/Documents/cod_cpu, | 'mux2x8 - mux2x8                                                                                    |                                                                         |                                                          | – 🗆 X            |
|-------------------------------------------------------|----------------------------------------------------------------------------------------------------|-------------------------------------------------------------------------|----------------------------------------------------------|------------------|
| File E Project Assignments Processing Too             | s Window <u>Help</u>                                                                                |                                                                         | Saa                                                      | rch altera.com   |
| 9 0° 📓 🖉 🐰 🖬 🛍 🗐 (°                                   | Settings - mux2x8                                                                                   |                                                                         | -                                                        |                  |
| mux2x8 🔹 📝 🔮 🍕                                        | Category:                                                                                           |                                                                         |                                                          | Device           |
| Project Navigator 🛛 🛱 🗙                               | General                                                                                             | Files                                                                   |                                                          |                  |
| Entity Cyclone IV GX: AUTO                            | Table of Co         Files           Libraries         V           Operating Settings and Conditions | Select the design files you want to include in the project.<br>project. | Click Add All to add all design files in the project dir | ectory to the    |
| > 💏 mux2x8 🖆                                          | Flor Voltage                                                                                        | File name:                                                              |                                                          | bbA              |
|                                                       | □ Flor Compilation Process Settings                                                                 |                                                                         |                                                          | , nord           |
|                                                       | Early Timing Estimate                                                                               | File Name Type Library                                                  | None >                                                   | Add All          |
|                                                       | Flor Incremental Compilation     Physical Synthesis Optimizations                                   | mux2x8.bdf Block Diagram/Schematic File                                 | <none></none>                                            | Remove x2x8      |
|                                                       | EDA Tool Settings                                                                                   |                                                                         |                                                          | 115              |
|                                                       | Design Entry/Synthesis                                                                              |                                                                         |                                                          | op               |
|                                                       | Formal Verification                                                                                 |                                                                         |                                                          | Down             |
|                                                       | Board-Level                                                                                         |                                                                         |                                                          | Properties , but |
|                                                       | VHDL Input                                                                                          |                                                                         |                                                          | •                |
|                                                       | Verilog HDL Input                                                                                   |                                                                         |                                                          |                  |
|                                                       | Default Parameters                                                                                  |                                                                         |                                                          | night            |
| < >                                                   | TimeQuest Timing Analyzer                                                                           |                                                                         |                                                          | migni            |
| Hierarchy                                             | d/Remove Files in                                                                                   | Proiect                                                                 |                                                          |                  |
| Tasks 무 문 ×                                           | SignalTap II Logic Analyzer                                                                         | J                                                                       |                                                          |                  |
| Flow: Compilation                                     | Logic Analyzer Interface                                                                            |                                                                         |                                                          |                  |
| Add project                                           |                                                                                                    |                                                                         |                                                          |                  |
| 🗸 🕨 Compile Design                                    |                                                                                                    |                                                                         |                                                          |                  |
| Analysis & Synthesis 00:                              |                                                                                                    |                                                                         |                                                          |                  |
| > Fitter (Place & Route)                              |                                                                                                    |                                                                         |                                                          |                  |
| > Assembler (Generate programming files)              |                                                                                                    |                                                                         |                                                          |                  |
| > 🕨 TimeQuest Timing Analysis                         |                                                                                                    |                                                                         |                                                          |                  |
| > 🕨 EDA Netlist Writer                                |                                                                                                    |                                                                         |                                                          |                  |
| Program Device (Open Programmer)                      |                                                                                                    | <                                                                       | >                                                        |                  |
|                                                       |                                                                                                    |                                                                         |                                                          |                  |
|                                                       |                                                                                                    | 🔭 Buy Software                                                          | OK Cancel Apply                                          | Help             |
|                                                       |                                                                                                    |                                                                         |                                                          | .:!              |
|                                                       |                                                                                                    |                                                                         |                                                          |                  |
|                                                       |                                                                                                    |                                                                         |                                                          | >                |
| × ,                                                   | Processing (1                                                                                       | 3) /                                                                    | -13, 496                                                 | 100% 00:00:03    |

![](_page_26_Picture_2.jpeg)

## Start Analysis & Synthesis

![](_page_27_Picture_1.jpeg)

法政大学情報科学部

## Code of Testbench File mux2x8\_tb.v

| 🎯 Quartus II 64-Bit - C:/Users/yamin/Documents/cod_cpu                                                                                                    | /mux2x8 - mux2x8                                                                                                    | - I               | o x |
|----------------------------------------------------------------------------------------------------|----------------------------------------------------------------------------------------------------|-------------------|-----|
| File Edit View Project Assignments Processing Too                                                                                                    | ols Window Help 🔊                                                                                                    | Search altera.cor | m 🔇 |
| 🗅 💕 🗔 🐉 🐇 🗈 🛍 🖉 🝽                                                                                                    |                                                                                                    |                   |     |
| mux2x8 🔹 📝 🔮 🔮                                                                                                    | ♦ ♦ ١ • • • • • • • • • • • • • • • • •                                                                                                    |                   |     |
| Project Navigator 🛛 🕹 🗛 🗙                                                                                                    | 📸 mux2x8.bdf 🗵 🍚 Compilation Report - mux2x8 🗵 🧼 mux2x8_tb.v 🗵                                                                                                    |                   |     |
| Entity Cyclone IV GX: AUTO Mux2x8                                                                                                    | <pre>1 'timescale lns/lps // unit = 1 ns; accuracy = 1 ps 2 module mux2x8_tb; // test bench, no input / output pins 3 reg [7:0] A0,A1; // reg type for inputs of mux2x1 (8 bits) 4 reg S; // reg type for outputs of mux2x1 (1 bit) 5 wire [7:0] Y; // wire type for outputs of mux2x1 (8 bits) 6 mux2x8 i1 (.A0(A0), .A1(A1), .S(S), .Y(Y)); // invoke mux2x8 7 	initial begin // input signal patterns 8</pre> |                   | ^   |
| <ul> <li>Hierarty Peterson of the second of the second</li></ul> | IDL design files<br>hatic Window mux2x8.bdf<br>e/Update ► Create HDL Design File from Current<br>/erilog HDL testbench file                                                                                                    | File              | ~   |
| < >                                                                                                    | <                                                                                                    | 10001             | >   |

![](_page_28_Picture_2.jpeg)

#### Simulation with ModelSim

| A Transcript                                                                   |                                                       | – 🗆 X    |
|--------------------------------------------------------------------------------|-------------------------------------------------------|----------|
| File Edit View Bookmarks Window Hel                                            | elp                                                   |          |
| A Transcript                                                                   |                                                       |          |
|                                                                                | 1 🔊 🗛 8                                               |          |
|                                                                                |                                                       |          |
|                                                                                |                                                       | <u> </u> |
|                                                                                |                                                       |          |
|                                                                                | III Wave — U X                                        |          |
|                                                                                | File Edit View Add Format Tools Bookmarks Window Help |          |
|                                                                                | 👥 Wave - Default                                      |          |
|                                                                                | ‡ ♀ ‡   ± ゑ ±   弓-弓-弓 =                               |          |
|                                                                                |                                                       |          |
|                                                                                |                                                       |          |
|                                                                                |                                                       |          |
|                                                                                |                                                       |          |
|                                                                                |                                                       |          |
|                                                                                |                                                       |          |
|                                                                                | AR Now 4ns 0.5ns 1ns 1.5ns 2 is 2.5ns 3ns 3.5ns 4     |          |
|                                                                                |                                                       |          |
|                                                                                |                                                       |          |
|                                                                                | 0 ps to 4 ns                                          |          |
|                                                                                |                                                       |          |
|                                                                                |                                                       |          |
|                                                                                |                                                       |          |
| VSIM 20> vlog -reportprogress 300 -wor<br># Model Technology ModelSim NITEPA y | rk work C:/Users/yamin/Documents/cod_cpu/mux2x8.v     |          |
| <pre># Compiling module mux2x8</pre>                                           | VION ID.IN COMPTLE 2012.II NOV 2 2012                 |          |
| <b>#</b>                                                                       |                                                       |          |
| <pre># Top level modules:<br/># mux2x8</pre>                                   |                                                       |          |
| VSIM 21> vlog -reportprogress 300 -wor                                         | rk work C:/Users/yamin/Documents/cod_cpu/mux2x8_tb.v  |          |
| # Model Technology ModelSim ALTERA v                                           | vlog 10.1d Compiler 2012.11 Nov 2 2012                |          |
| #                                                                              |                                                       |          |
| # Top level modules:                                                           |                                                       |          |
| # mux2x8_tb<br>VSIM 22> vsim -gui work.mux2x8 tb                               |                                                       |          |
| # vsim -gui work.mux2x8_tb                                                     |                                                       |          |
| <pre># Loading work.mux2x8_tb</pre>                                            |                                                       |          |
| <pre># Loading Work.mux2x8 # Loading Work.mux2x1</pre>                         |                                                       |          |
| VSIM 23> add wave /*                                                           |                                                       |          |
| VSIM 24> run                                                                   |                                                       |          |
| # Break in Module mux2x8_tb at C:/Us                                           | sers/yamin/Documents/cod_cpu/mux2x8_tb.v line 12      |          |
| VSIM 25>                                                                       |                                                       | -        |
|                                                                                |                                                       |          |
|                                                                                |                                                       |          |

## Create Block Symbol for Future Use

![](_page_30_Figure_1.jpeg)